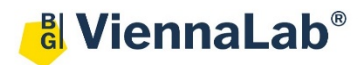

# QuickGuide: RealFast<sup>™</sup> Variant Detection on MIC qPCR Cycler

## Setup for Variant Detection RealFast<sup>™</sup> Assays:

• Open the micPCR software (QuickGuide is based on version 2.10.3).

#### Definition of a new assay:

- Define a new assay by **New > Assay** in the menu bar.
- Within the Assay Setup choose Information.
  - > Set the **Chemistry Type** to **Hydrolysis Probes**.
  - In Targets name your targets, which are the gene of interest and the endogenous control, and choose your Reporter Dye (e.g. FAM and HEX)
  - In the field Oligonucleotides define the 5<sup>-</sup> and 3<sup>-</sup> Modifier for both Probes. Typically, the gene/allele of interest is labeled with 5<sup>-</sup> FAM and 3<sup>-</sup> BHQ1 and the endogenous control with 5<sup>-</sup> HEX and 3<sup>-</sup> BHQ1.

| Chemistry Type Hydrolysis Probes |                                                   |                   |   |                        |                    |          |             |              |  |  |  |
|----------------------------------|---------------------------------------------------|-------------------|---|------------------------|--------------------|----------|-------------|--------------|--|--|--|
| Targets                          |                                                   |                   |   | Oligonucleotides       |                    |          |             |              |  |  |  |
|                                  | Name 📀                                            | Reporter Dye      |   | Name                   | 5' Label           | Sequence | 3' Label    | 🖌 Include    |  |  |  |
|                                  |                                                   | FAM <sup>™</sup>  | × | HLA-B27 Forward Primer |                    |          |             | ~            |  |  |  |
|                                  | PCR Control                                       | HEX <sup>TM</sup> | × | HLA-B27 Reverse Primer |                    |          |             | $\checkmark$ |  |  |  |
|                                  | <ul> <li>Type here to add a new target</li> </ul> | ~                 | ] | HLA-B27 Probe 1        | ■ FAM <sup>™</sup> |          | ■ BHQ ® - 1 |              |  |  |  |
|                                  |                                                   |                   |   |                        |                    |          |             |              |  |  |  |

» **Note**: For assignment of fluorophores to hydrolysis probes see Instructions for Use of the respective RealFast<sup>™</sup> Assay. «

- Within the Assay Setup choose Profile.
  - > Define in **Temperature Control** the mode **Fast TAQ (v3)** and in **Volume** 20 µl.
  - Setup the PCR program according to the Instructions for Use of your RealFast<sup>™</sup> Assay. Data acquisition should be by default at the end of the 60°C step (camera symbol is black).
- Safe your assay!

#### Setup a new run:

- Define a new run by **New** > **Run** in the menu bar.
  - In the menu on the left side choose Assays and click on "+" next to it. Via the Shortcut Library you can choose one of your previously designed assays for variant detection.

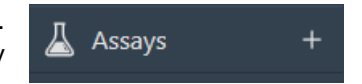

- Within Run Setup choose Samples and name your samples.
  - In the field Type choose NTC for your No Template Conbtrol (NTC), Positive Control for your positive control, Negative Control for your negative control, and Unknown for the samples you wish to analyze.
  - > In the field Assay choose the correct variant detection assay
- Save the run setup, load your PCR tubes and start the run.

### Analysis of Variant Detection RealFast<sup>™</sup> Assays:

- Open the micPCR software.
- Click on the **Open** icon and select the data file you wish to analyze.
- Add a new Cycling analysis by clicking "+" in the Analysis section. In the drop-down menu you can select the targets, which you previously designed.

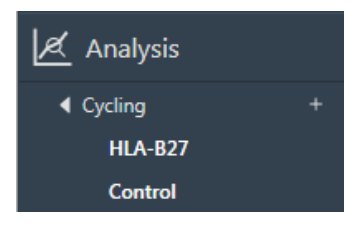

- > Select the target corresponding to the internal **PCR control** in the menu on the left.
- Set Ignore first cycles to "10" within Parameters (optional). Choose Dynamic as Method. The Exclusion method should be None.

Set the threshold value for the HEX channel at the onset of the exponential phase of the amplification curve.

| 2 |                  |                             | Parameters                                                  | -1 £    |
|---|------------------|-----------------------------|-------------------------------------------------------------|---------|
|   | Target: Control  | Source Data: Cycling Yellow | Threshold Start 1,00 💭 Auto Set Threshold 🗌 Threshold Level | 0,184 🗘 |
|   | Method Dynamic 💌 | Ignore Cycles Before 10 🗘   | Exclusion None 💟                                            |         |

- Verify that all samples and the **Positive Control** show an amplification curve in the Yellow/HEX channel. Mouseover a sample in the **Samples** section highlights the corresponding amplification curve.
- > Select the target corresponding to your gene of interest in the menu on the left.
- Set Ignore first cycles to "10" within Parameters (optional). Choose Dynamic as Method. The Exclusion method should be None. Set the threshold value for the FAM channel just above the background fluorescent signal generated by the Negative Control (e.g. HLA-B27 Negative Control).
- > In the **Cycling Analysis** window, only samples which are positive for the variant will show an amplification curve in the Green/FAM channel. Move the mouse over a curve to see the sample name.

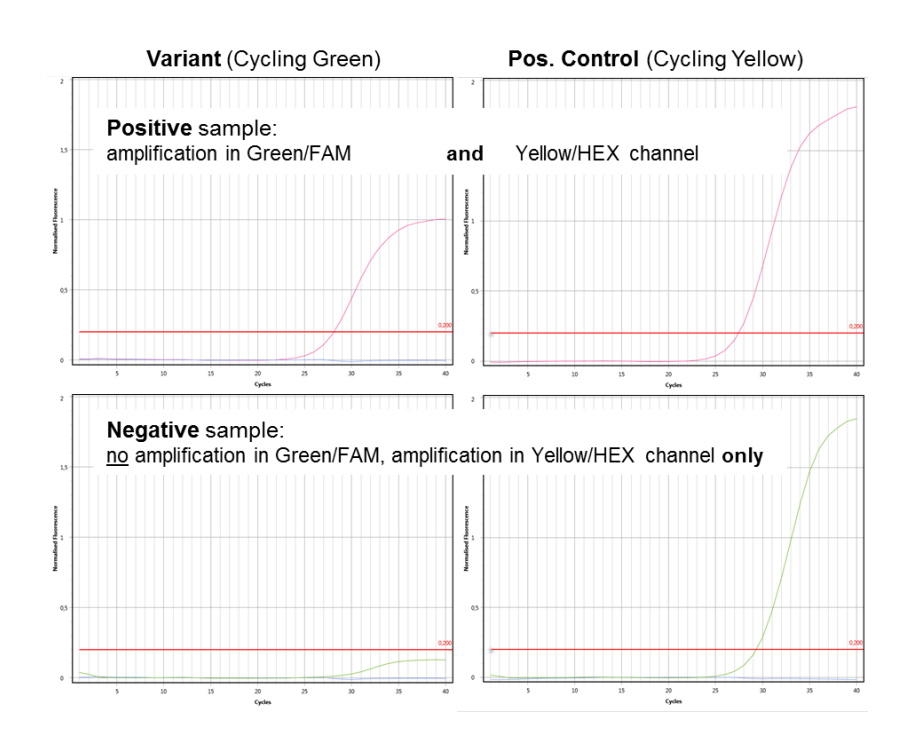

• Optionally generate a report by clicking "+" next to Reports on the left.